# 第七届中国国际"互联网+"大学生创新创业大赛报名参赛学生手册

- 一、登录注册
- 1、点击"登录"或"注册"

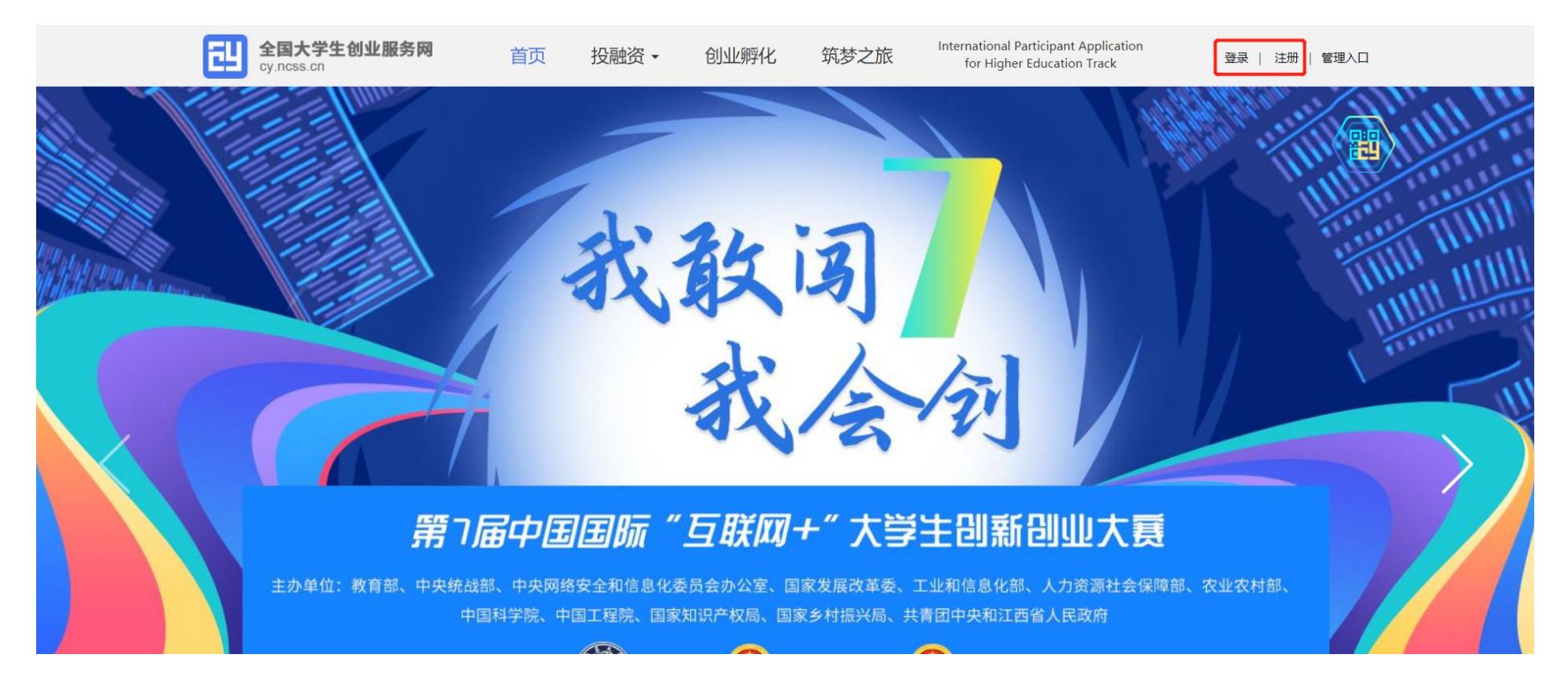

2、注册页面:填写相关注册信息(\*为必填项目)

|   | "学信网账号"可用于                   | 登录学信网各服务平台                       |                            |                                                          |                        |
|---|------------------------------|----------------------------------|----------------------------|----------------------------------------------------------|------------------------|
|   | 支持的平台有: 学信档案<br>高校面向混泼台招生信息# | (含图像校对、学籍信息核对等<br>9、学职平台、新职业网、全国 | )、中国研究生招生信息<br>大学生的N服务网络。如 | 网、高考特殊类型招生报名平台、全国征兵网、学结就业、<br>果您在使用这些服务时注册过账号,则可凭起账号使用其他 | 内地 (祖国大陆)<br>地影务,例如:如果 |
| - | 您进行过回做校对,则可9                 | 6此服号进行"研招网上报名"、"                 | 兵役望记"、"应征入伍"领              | ,而无需再次注册账号。                                              |                        |
|   | * 国籍/地区                      | 中国大陆                             | v                          |                                                          |                        |
|   | * 手机号                        | 中国大陆 (0086) 💙                    |                            |                                                          |                        |
|   | * 短信验证码                      |                                  | 免费获取                       |                                                          |                        |
|   | - 1996<br>- 1996             |                                  |                            |                                                          |                        |
|   | * 密码确认                       |                                  |                            |                                                          |                        |
|   | = 姓名                         |                                  |                            |                                                          |                        |
|   | * 证件类型                       | 居民身份证                            | v                          | 中国大陆地区用户推荐设置国际身份证。                                       |                        |
|   | * 证件是现                       |                                  |                            |                                                          |                        |

请牢记您设置的密保问题及答案,以便于您忘记密码时通过此"密保问题、答案"找回密码。

| Γ     | ☑ 我已阅读并同意"学信网用户协议" ☑ 接收 | 学信网微信消息提醒 |  |
|-------|-------------------------|-----------|--|
| 密保问题3 | 请选择                     | ▼ 答案      |  |
| 密保问题2 | 请选择                     | ✓ 答案      |  |
| 密保问题1 | 请选择                     | ✓ 答案      |  |

3、登录页面:填写相关登录信息(手机号/身份证号/邮箱以及密码)

| 用户登录 讀明       | 【学信网账号】进行登录                   |                      |     |  |
|---------------|-------------------------------|----------------------|-----|--|
| 大创网老用户请使用和原   | i大创网账号 (手机号) 相同的 <sup>:</sup> | 学信账号进行登录,以便找回        | 原   |  |
| ▲ 手机号/身份证号/邮箱 |                               |                      | 1   |  |
| ● 密码          |                               |                      |     |  |
| 豐美            | 录                             | 扫描关注创业网<br>微信公众号注册报: | a l |  |
| 找回用户名 找回密码    | 注册                            |                      |     |  |

4、身份选择

选择"创业者"身份,点击"立即创建项目"。

注意:身份选择前请再次确认所选身份,身份选择后将无法进行身份转化

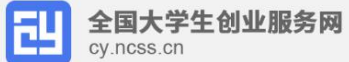

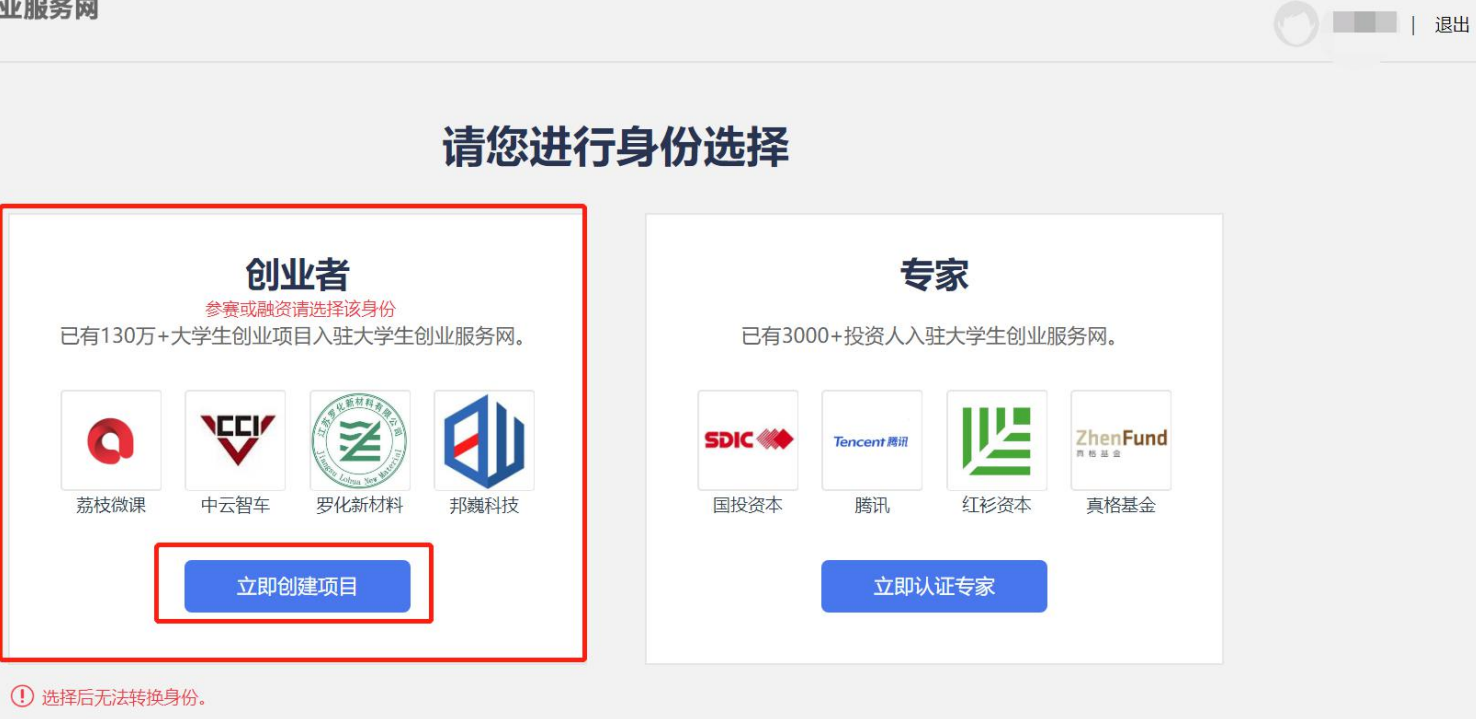

全国大学生创业服务网(cy.ncss. cn),是中华人民共和国教育部唯一专门宣传、鼓励、引导、帮助大学生创业的官方网站。

# 二、完善个人信息

需完善个人信息并进行学籍学历信息验证,填写的相关信息包括:个人头像、电子邮箱、学历层次、所在院校、所在院系、学号、 入学时间及毕业时间、专业名称。

注意:提交申请后,个人中心显示"学籍校验未通过"则无法进行报名参赛、报名青年红色筑梦之旅活动等其他操作

|     | 2         3           注册账号         建立申请信息         申请加助 |  |
|-----|--------------------------------------------------------|--|
| 基本信 |                                                        |  |
|     |                                                        |  |
|     | *个人头像 原志上传                                             |  |
|     | 仪史351PG、GIF、PMG馆式、文件小于3M                               |  |
|     | "真实姓名 "你强                                              |  |
|     | "证件类型 言民身份证                                            |  |
|     | - 72 M = T                                             |  |
|     | LITER A                                                |  |
|     | "手机号码 88****0029                                       |  |
|     | "电子邮箱 谓喻入电子邮箱                                          |  |
| 学历人 | E                                                      |  |
|     |                                                        |  |
|     | *学历层次 建这种物的学历层次 >                                      |  |
|     | *所在建校 通过的东口说的 *                                        |  |
|     | 25.法指定委约的所在初校、编队时间的运行                                  |  |
|     |                                                        |  |
|     | - 毕业时间 潜远驿                                             |  |
|     | ·专业名称 清绝入专业名称 景多30字                                    |  |
|     | □ 同时等受教育部官方就企服务平台新联全网把后营服务                             |  |
|     |                                                        |  |

# 三、创建项目

1、点击"创建项目"

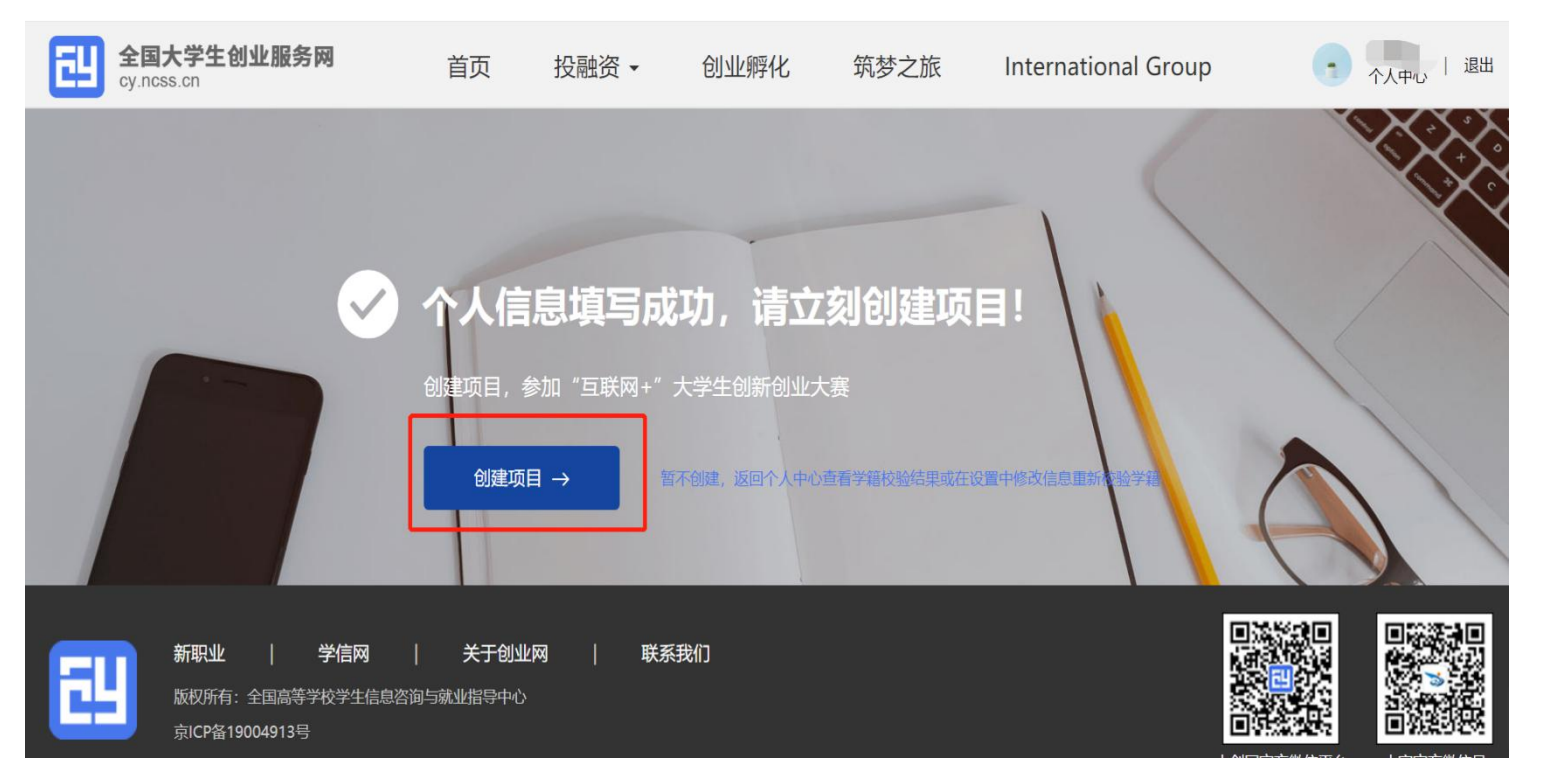

注意:一个创业者账号可创建三个项目,但仅允许一个项目报名参赛(所创建项目名称不可与库内其他项目名称重复),且创建者需

## 为项目创始人。在系统未关闭期间可自由编辑、修改项目相关信息

#### 2、核实身份

须确保是项目创始人,然后点击"继续创建"

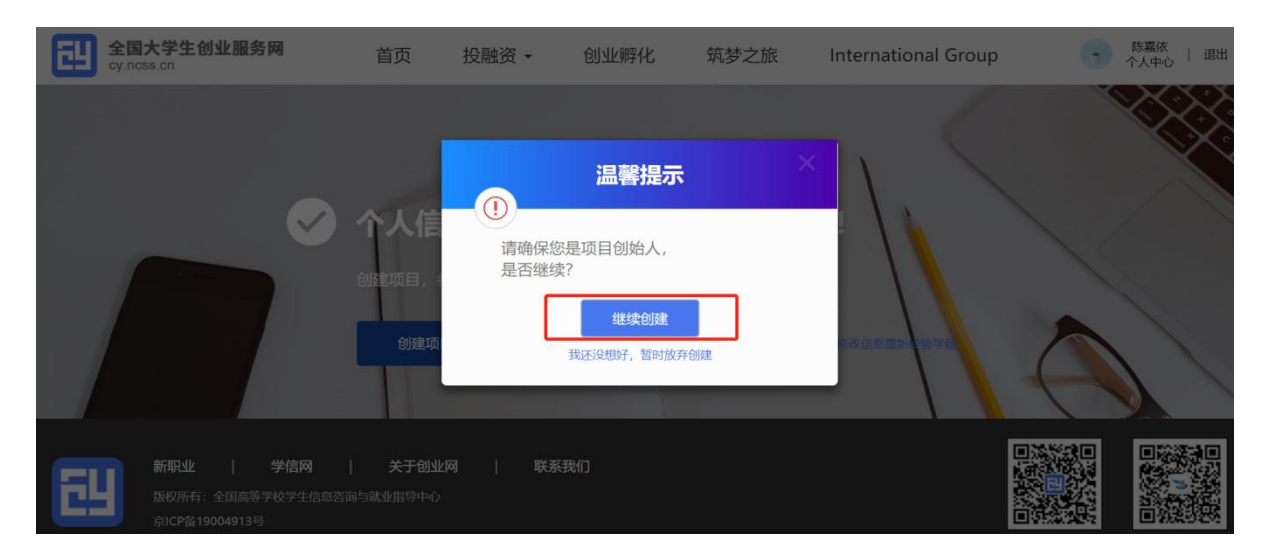

3、填写项目信息

| 项目信息     |                                                                                      |
|----------|--------------------------------------------------------------------------------------|
| * 项目logo | 点击上步 (仅支持JPG、GIF、PNG格式,文件小于300k。                                                     |
| *项目名称    | 简洁清晰,不多于50字 提示:提交成功后,项目名称不可修改                                                        |
| * 所在地    | 请选择省 ▼ 请选择市 ▼                                                                        |
| * 所属领域   | 农、林、牧、渔业         采矿业         制造业         水、电、热力、燃气生产及供应         建筑业         批发和零售业   |
|          | 交通运输、仓储和物流业         住宿和餐饮业         信息技术服务业         金融业         房地产业         租赁和商务服务业 |
|          | 科学技术服务业 水利、环境和公共设施管理 居民服务、修理和其他服务业 教育 医疗和社会工作                                        |
|          | 文化、体育和娱乐业                                                                            |

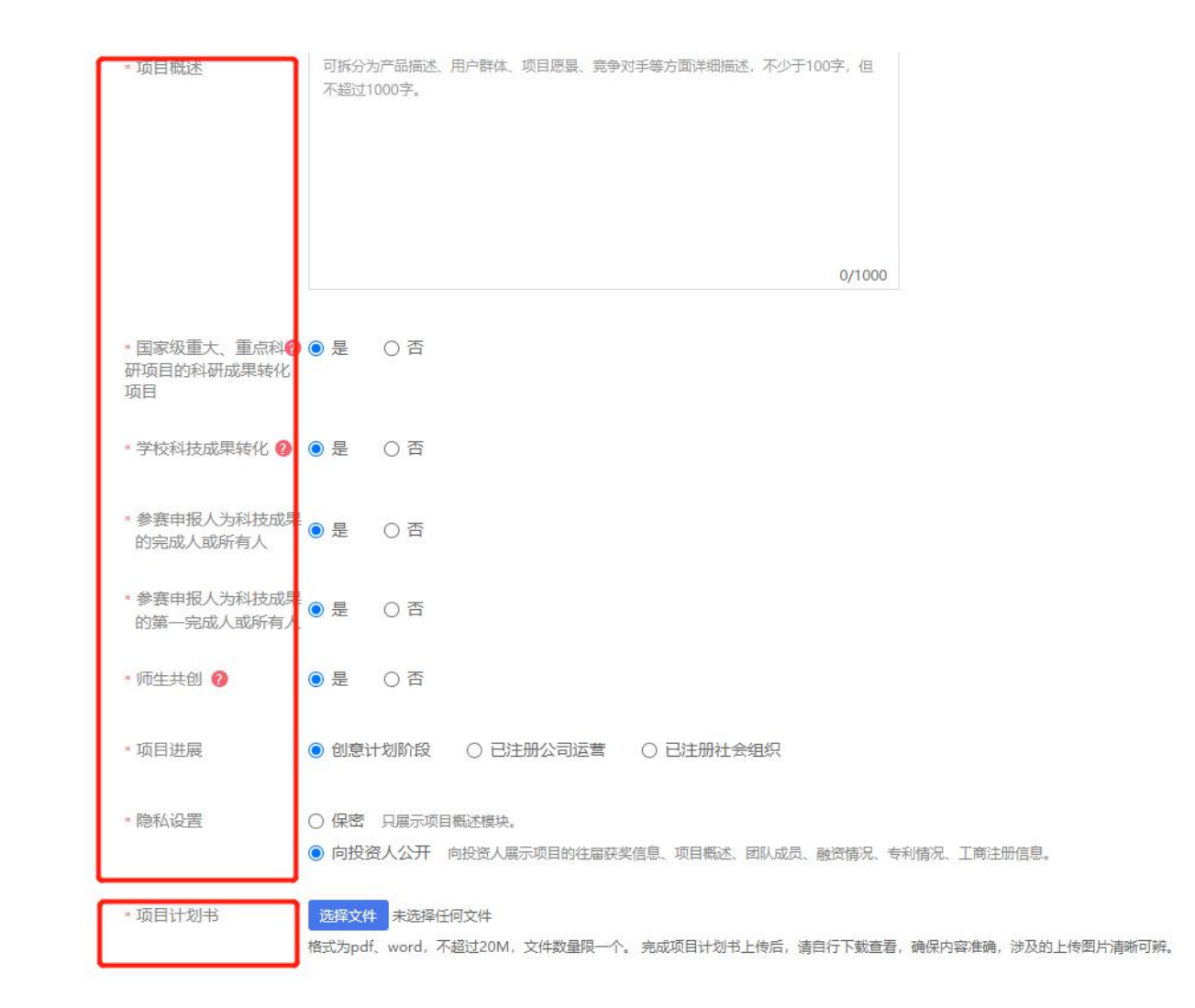

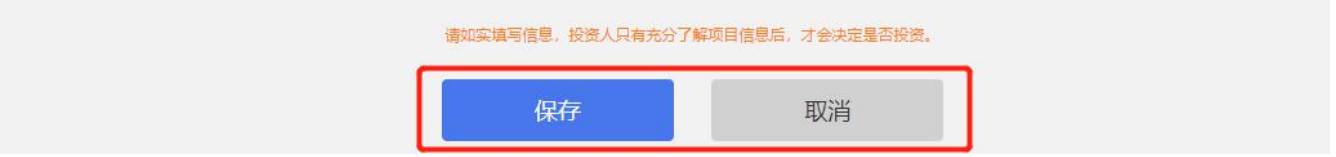

注意:

➢ 若已注册公司,当填写法人身份及股东身份时,在校及毕业 5 年内的毕业生请选择"学生"身份,并确保所填信息真 实有效。

▶ 项目提交后,项目名称不得修改,如果需要更改项目名称,要删除项目重新创建。

### 4、填写项目其他信息

● 添加团队成员(具体操作如下)

| 国大学生创业服务网<br>ncss.cn | 首页 | 投融资・                                  | 创业孵化                 | 筑梦之旅          | Internation | nal Group | 陈嘉依   退出<br>个人中心   退出 |
|----------------------|----|---------------------------------------|----------------------|---------------|-------------|-----------|-----------------------|
|                      |    | •                                     | 添加团队成                | 涢             | ×           | -         |                       |
|                      | 请  | ■■<br>完整填写手机号和<br>个人详细信息。查            | 用户姓名,进行精准搜索<br>看具体流程 | 表示。为保证创业者的隐私, | 将不显示        |           |                       |
|                      | 墳  | 实姓名 团                                 | 队成员的真实姓名             |               | _           | +         |                       |
|                      | 季  | 机号码 请                                 | 输入成员的手机号码            |               | - 1         |           |                       |
|                      |    |                                       | 搜索                   | 取消            |             |           |                       |
|                      |    | 11                                    |                      |               | 50/50       |           |                       |
|                      |    | · · · · · · · · · · · · · · · · · · · |                      |               |             |           |                       |

注意:添加团队成员通过邀请方式添加,被邀请的团队成员须为注册用户且完成:登录大创网-选择创业者身份-完善个人信息-通过学籍校验的步骤,如参加大赛,必须添加3名以上团队成员(包括项目创始人)

#### (1) 添加中国大陆及中国港澳台地区团队成员

第一步:完成注册及学籍校验操作。团队成员需首先在全国大学生创业服务网上进行注册(其账号与学信账号通用),并验证个 人学籍信息。

第二步:邀请团队成员。团队负责人登录全国大学生创业服务网,在添加团队成员版块搜索团队成员"姓名+手机号"进行添加(被邀请的团队成员须为注册用户且完成以下步骤:登录大创网-选择创业者身份-完善个人信息-通过学籍校验。)

#### 注意:务必请团队负责人搜索并添加团队成员。

第三步:团队成员完成"确认邀请"操作。团队负责人邀请团队成员后,需要相应的团队成员关注"全国大学生创业服务网"微信公众号,点击菜单栏进入"我的消息"页完成确认操作,方可邀请成功。流程如下:

1. 关注公众号:关注"全国大学生创业服务网"微信公众号。

2. 微信绑定:进入微信公众号后,输入关键词"微信登录",公众号将自动回复登录入口,完成学信网账号与微信账号绑定流 程并保持登录状态。

3. 完成"确认邀请":退出上述"微信绑定"页面,重新进入"全国大学生创业服务网"公众号,点击菜单栏进入"我的消息" 页完成确认邀请操作。 第四步:团队负责人查看邀请回复,团队负责人关注"全国大学生创业服务网"微信公众号,点击菜单栏进入"我的消息"页,可查看团队成员邀请回复。

(2) 添加国际团队成员

请按照国际团队成员所在院校的所属国家添加相应信息,包括姓名(英文填写)、国籍、高校、高校所在国家、专业、学历层次、 入学时间、毕业时间、手机号、电子邮箱。

#### 注意:

▶ 国际团队成员姓名使用英文填写,其余信息请均使用中文填写。

▶ 若添加的国际团队成员为中国学籍学历,请按照添加"中国大陆及中国港澳台团队成员"流程进行添加。

| * 姓名                 | 国际团队成员的真实姓名,请使用英文填写 |   |
|----------------------|---------------------|---|
| * 国籍                 | 请输入英文名进行搜索          | * |
| * 高校                 | 请用中文填写              |   |
| • 高校所在国家             | 请输入英文各进行搜索          |   |
| * 专业                 | 请用中文填写              |   |
| * 学历层次               | 请选择                 | ~ |
| *入学时间                | 请选择                 |   |
| * 毕业时间               | 请选择                 |   |
| * 手机号码               | 请用中文填写              |   |
| * 电子 <mark>邮箱</mark> | 请用中文填写              |   |

(3) 添加教师类团队成员

▶ 仅报名高教主赛道师生共创组的项目允许添加教师类团队成员,且编辑项目信息时"师生共创"一项须选择"是"才可添加, 填写信息包括:真实姓名、国籍(默认中国)、院校所在国家(默认中国)、所在院校、所在部门、职称、手机号码、电子邮箱。

▶ 请注意:真实姓名、国籍、院校所在国籍可填写英文,其余信息均填写中文。

| * 真实姓名  | 清填写          |
|---------|--------------|
| * 国籍    | 中国 (China) 🔹 |
| *院校所在国家 | 中国 (China) × |
| * 所在院校  | 请选择  ▼       |
| * 所在部门  | 清填写          |
| * 职称    | 清填写          |
| * 手机号码  | 清城写          |
| *电子邮箱   | 清城写          |
|         | 保存取消         |

## ● 填写创始人简介、指导老师以及已获专利信息

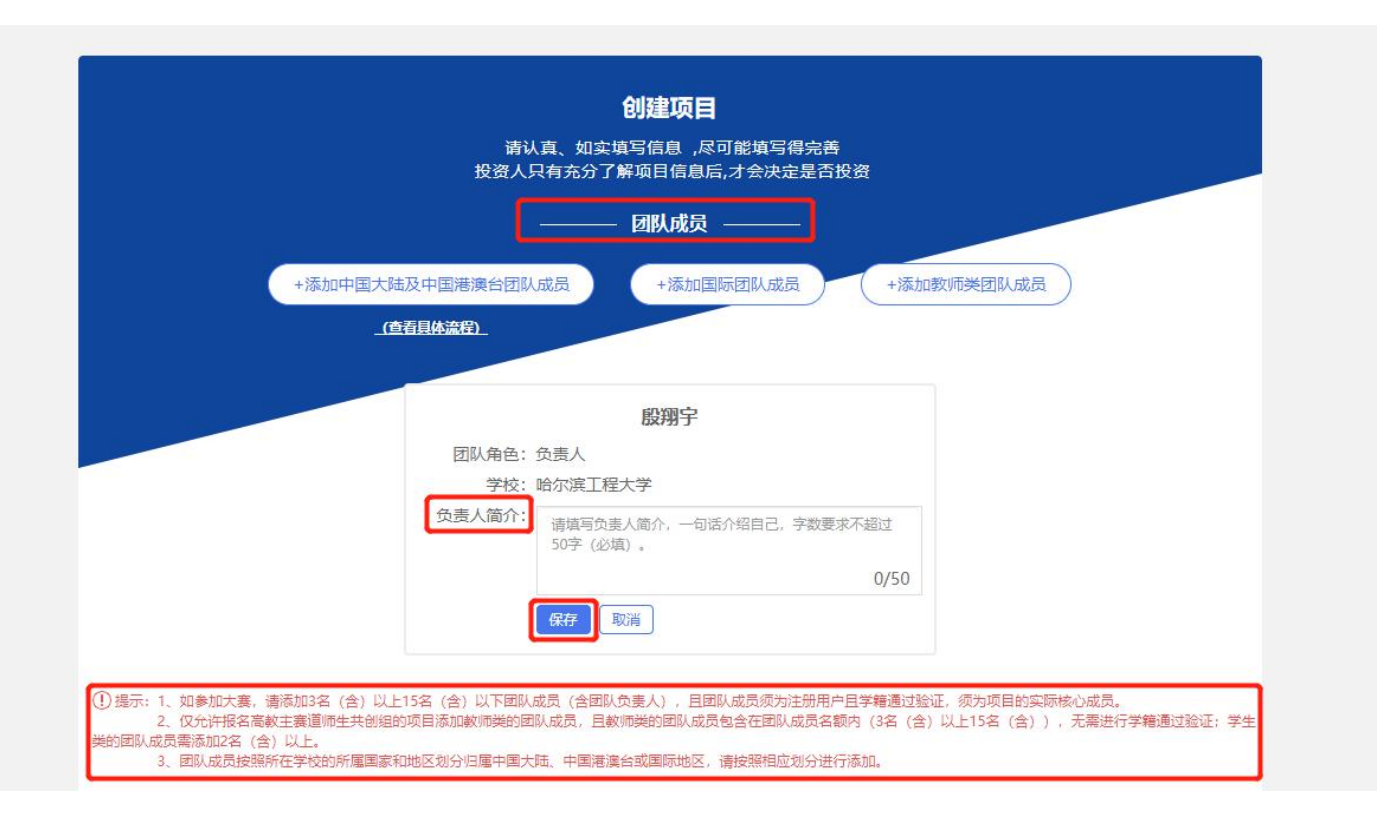

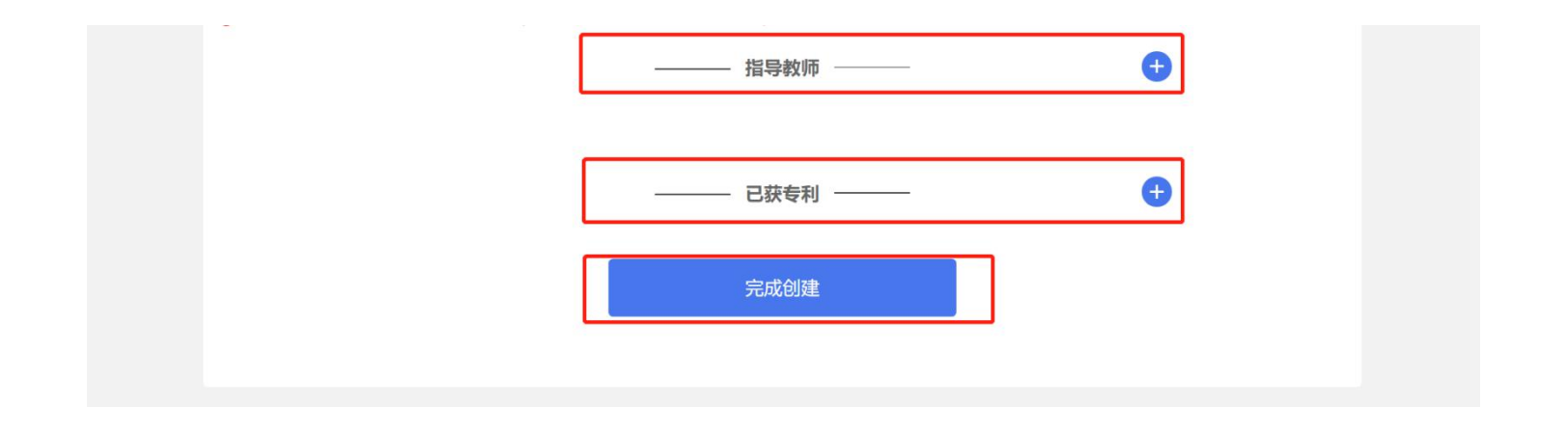

#### 注意:

- ▶ 如参加大赛,请添加3名(含)以上15名(含)以下团队成员(含团队负责人),且团队成员须为注册用户且学籍通过验证, 须为项目的实际核心成员。
- ▶ 仅允许报名高教主赛道师生共创组的项目添加教师类的团队成员,且教师类的团队成员包含在团队成员名额内(3名(含) 以上15名(含)),无需进行学籍通过验证;学生类的团队成员需添加2名(含)以上。
- ▶ 团队成员按照所在学校的所属国家和地区划分归属中国大陆、中国港澳台或国际地区,请按照相应划分进行添加。

## 四、报名参赛

# 1、返回"个人中心"

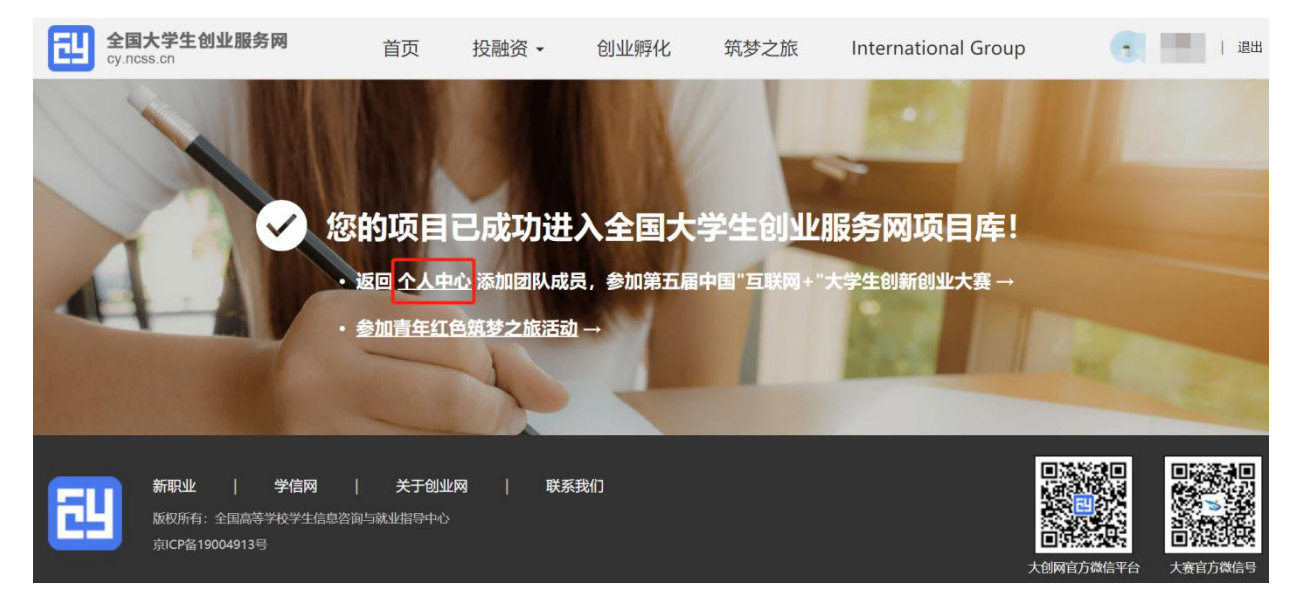

## 2、点击"报名参赛"

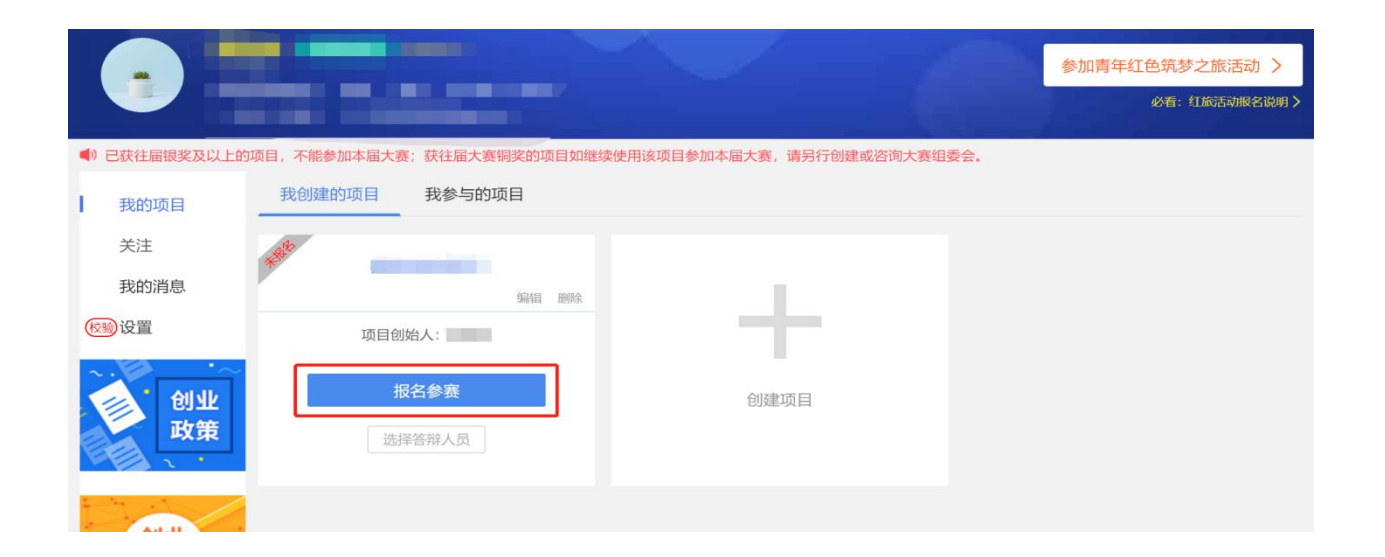

#### 3、填写报名信息

选择参赛赛道、参赛组别及参赛类别,选择完成后点击"确认参赛"即可进入参赛的审核环节(项目创始人所在高校进行审核)。选择青年红色筑梦之旅赛道的项目需已报名参加青年红色筑梦活动。

注意: 请仔细阅读各赛道参赛条件后再进行报名,若您填写的项目信息不符合所报赛道及组别的参赛要求,无法提交参赛,系统会对项目不符合要求的信息进行提示。请按照参赛要求重新填写或更换其他赛道、组别。

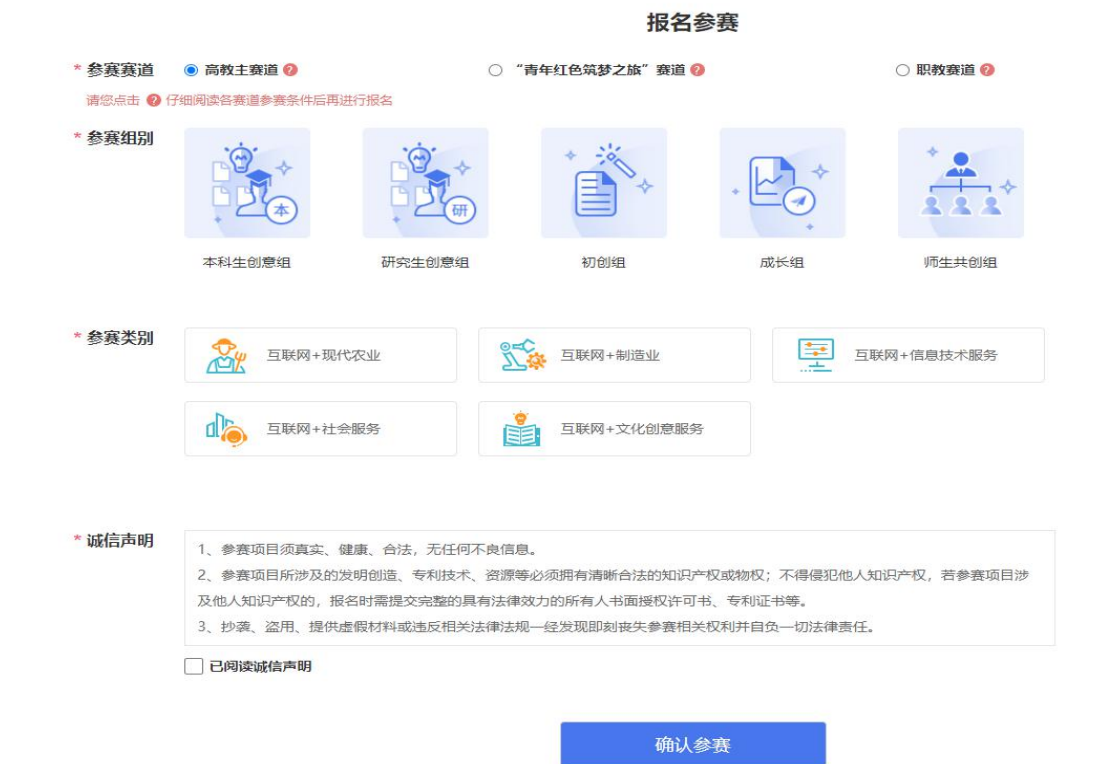

4、报名成功

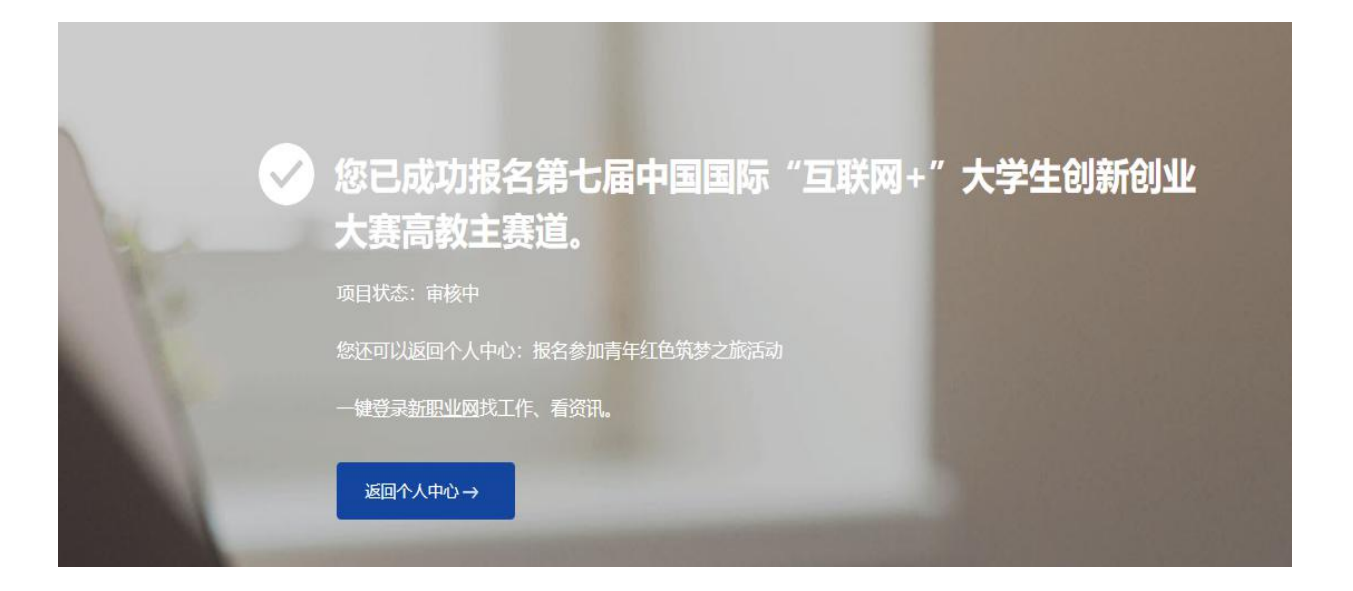

# 七、红旅活动

# ● 报名红旅活动

方法一: 首页导航键"筑梦之旅"进入活动页面, 然后点击立即报名

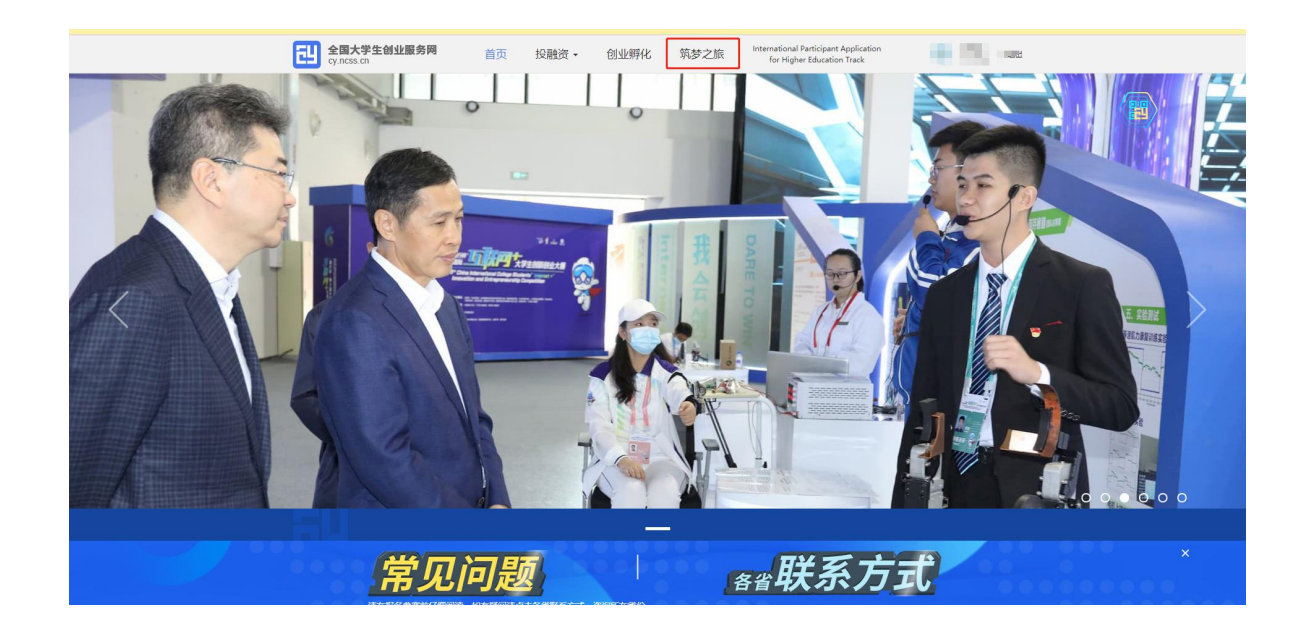

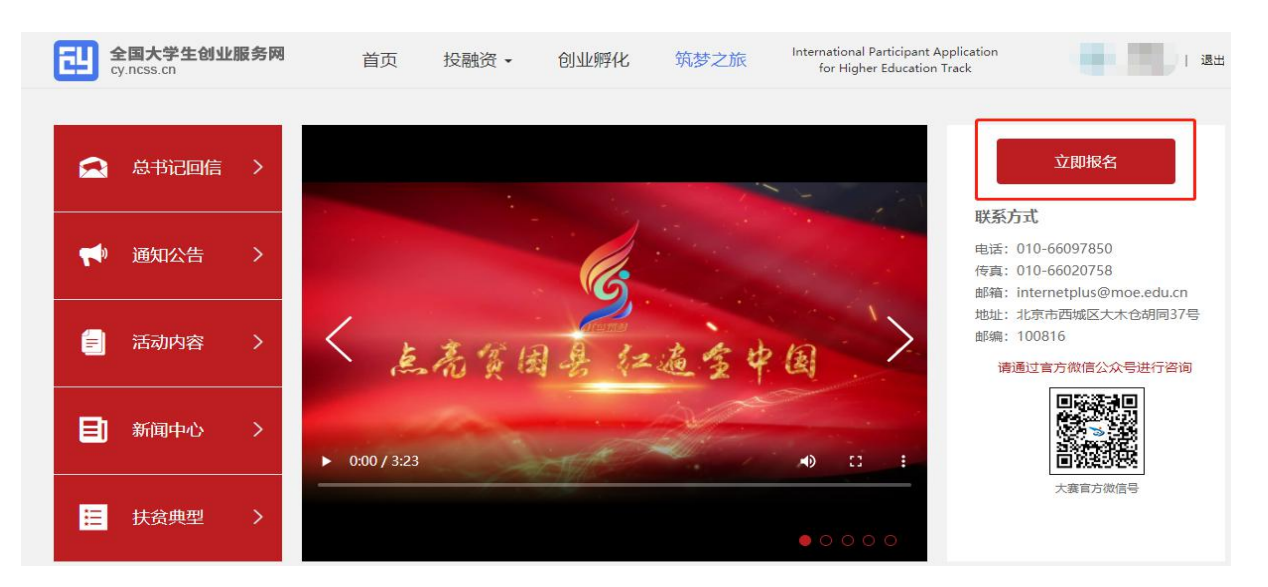

方法二: 个人中心点击"参加青年红色筑梦之旅活动"报名红旅活动——勾选参加红色之旅的项目——点击确定

| CHI 全國大学生创始<br>cyncist.cn | 編新聞 首页 投融資・ 创业孵化 筑梦之族 Internatio                 | nal Group 🚯 gaz i B±    |          | 制大学生创业服务网<br>CSD CD                                                    | 首页 投融资•                            | 创业孵化 筑梦之旅                          | International Group |
|---------------------------|--------------------------------------------------|-------------------------|----------|------------------------------------------------------------------------|------------------------------------|------------------------------------|---------------------|
|                           | 待(1990年11)<br>2時6月1日、 globals、本社、2017年-2021年<br> | ●知道年11日医学之 <b>加乐小</b> > |          | <b>孟浩浩 (700888382)</b><br>中国和空母号206611初 grid<br>↓ 188****0007 ☎ 976755 | ldsfs ⇒¥ 2017/a - 20<br>666@qq.com | 121 t#                             | 2105                |
|                           | ONNECCREORIT, MELSE, EXCOMI.                     |                         | ▲1 怒雨以使用 | 和全国大学生的企業另同時均量常新期间                                                     |                                    |                                    |                     |
| 【假的项目                     | <b>农业项目</b> 请选择参加红色之旅的项目                         |                         | I Result | 农业                                                                     | 山顶目                                | 报名成功                               |                     |
| 关班                        |                                                  |                         | 关注       |                                                                        |                                    |                                    |                     |
| RETAR                     | 来目的地人: 孟知                                        |                         | 我的调息     |                                                                        | 您已成功<br>活动详情                       | 为报名"青年红色筑梦之旅"活动<br>青清您关注所在省市、高校的具体 | カ.<br>本安            |
| RM                        | 842 84                                           | -                       | 设置       | 187                                                                    | 3参照 用。25년<br>联网+*                  | MU以继续报名参加第五届中国<br>大学生创新创业大赛。       | - <u>–</u>          |
|                           | anana.a                                          |                         |          | 创业                                                                     |                                    | 确定                                 |                     |
| 日 前北 政策                   |                                                  |                         |          | 政策                                                                     | _                                  |                                    |                     |
|                           |                                                  |                         |          |                                                                        |                                    |                                    |                     |
|                           |                                                  |                         | All      |                                                                        |                                    |                                    |                     |
|                           |                                                  |                         | 日本       | <b></b>                                                                |                                    |                                    |                     |
|                           |                                                  |                         |          | SHARE SHARE                                                            |                                    |                                    |                     |

## 注意:

- ▶ 在全国大学生创业服务网上创建的项目,均可报名参加"青年红色筑梦之旅"活动。
- ▶ 选择青年红色筑梦之旅赛道的项目,必须报名参加青年红色筑梦活动。这是赛道要求,否则无法成功报名。

## ● 取消报名红旅活动

再次点击"参加青年红色筑梦之旅活动",勾除该项点击确定后即可取消报名。

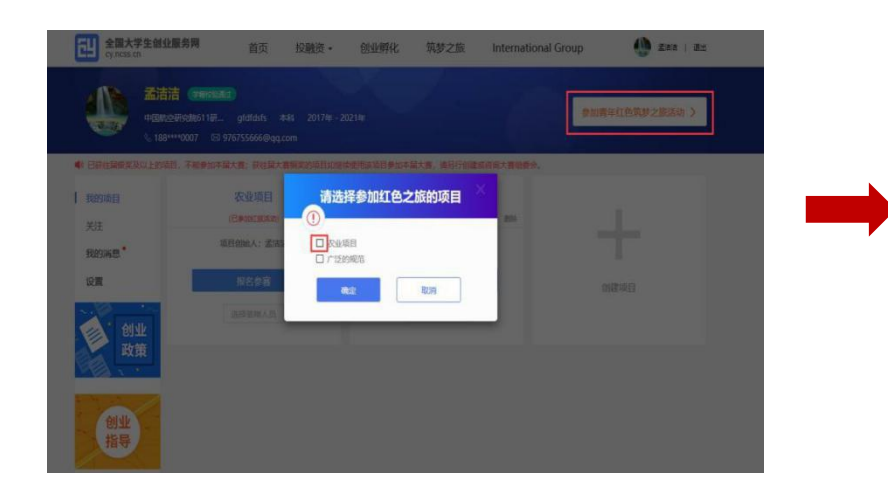

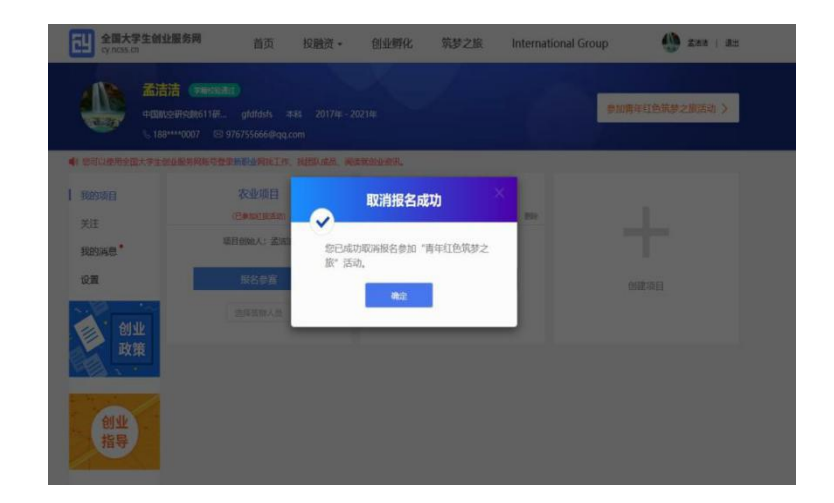

## 六、报名参赛后其他事宜

●更改项目的参赛信息(参赛赛道、参赛组别、参赛类别),

1、进入"个人中心"——"取消报名"

注意:已报名参赛项目可能已经通过校级、省级审核,所以请在"取消报名"前,联系所在院校及省市,以免影响项目参赛。

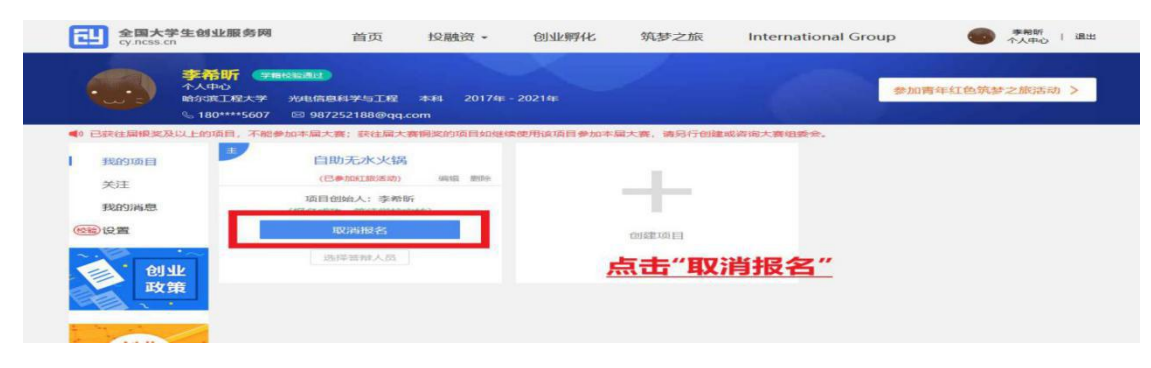

2、根据修改信息情况不同分以下情况

情况 1: 修改项目名称或者项目负责人

▶ 修改项目名称:由于项目名称不能在编辑中更改,因此需要重新创建项目;

▶ 修改项目负责人:更换账号,然后重新创建项目并填写正确信息

情况 2: 修改信息除项目名称、项目负责人以外的信息

▶ 只需点击"编辑"然后修改信息并保存即可

| 全国大学生创业服务网<br>cy.ncss.cn                         | 首页 投融资 -                                                                      | 创业孵化 筑梦之旅                                                               | International Group | ◆<br>本希昕   退出<br>↑人中心   退出 |
|--------------------------------------------------|-------------------------------------------------------------------------------|-------------------------------------------------------------------------|---------------------|----------------------------|
| 李希昕 998<br>へ人中心<br>哈尔達工程大学<br>& 180****5607      | <mark>왕왕교6년</mark><br><del>光电信息科学与王程</del> 本科 2017년<br>전 987252188@qq.com     | ≢ - 2021年                                                               | 参加青年                | 红色筑梦之旅活动 >                 |
| <ul> <li>              ÷             ÷</li></ul> | 加本届大赛;获往届大赛铜奖的项目如约<br>自助无水火锅<br>(已参加红旅活动) 编辑 量率<br>项目创始人:李希<br>(进入校赛)<br>取消报名 | 壁使用该项目参加本届大赛,请另行创建或<br>自助环保火锅<br><b>点击"编辑</b> "/ <sup>萨希昕</sup><br>报名参赛 | 成溶油大養組委会。<br>编辑 删除  | ŭπθ                        |
| 创业政策                                             | 选择答辩人员                                                                        | 选择答辩人员                                                                  |                     |                            |

3、修改完信息后重新报名参赛,等待学校审核

## 注意:

- ▶ 选择正确赛道(要与之前填写项目信息时保持一致,并确认无误)
- ▶ 完善个人信息时未通过学籍学历校验,可通过登录后进入个人中心,点击个人设置,重新填写学籍学历信息提交校验(填写信息需与学信档案信息保持一致方可通过验证)。
- ●查看邀请团队成员的反馈信息

▶ 被邀请的团队成员: (需为注册用户且通过学籍校验)

登录个人中心——"我的消息"中查看该项目创始人的邀请信息——"接受"。

▶ 项目创始人:在个人中心"我的消息"中可查看相应的反馈信息

| <b>全国大</b> :<br>cy.ncss.c                                                                                                    | <b>学生创业服务网</b><br>n                            | 首页                        | 投融资・               | 创业孵化        | 筑梦之旅  | International Group        | 🔮 张飞   退出           |
|----------------------------------------------------------------------------------------------------|------------------------------------------------|---------------------------|--------------------|-------------|-------|----------------------------|---------------------|
|                                                                                                    | <b>张飞</b><br>中职中专学校1 网络技<br>& 184****0081 図 zt | 木专业 本科<br>hangfei@163.com | 2016年 - 2019≢<br>1 | Ē           |       |                            |                     |
| 我的项目                                                                                                    | 邀请信息。<br>李小青项                                  | 目名称创始人黎晓;                 | 青邀请您成为该项<br>2019-  | 页目<br>03-26 | 李小青项目 | <u>名称</u> 项目负责人黎晓清邀请您成为该项目 | 2019-03-26<br>团队成员。 |
| <ul><li>■ 我的消息</li><li>●</li><li>●</li></ul> |                                                | ← 共1条, 第1/1               | 页 →                |             |       | 接受拒绝                       |                     |